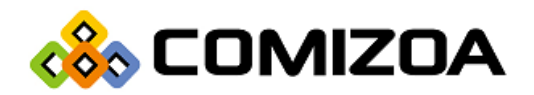

PCI Based Motion Controller

COMI-LX540

Mitsubishi SSCNET-III Network Motion Controller

Hardware Reference Manual

Hardware Manual Revision : 1.0.2 Revision Data 2016. 03. 02

#### Copyright © by 2016 COMIZOA CO., LTD. All right reserved

이 사용자 설명서에 기록된 내용은 인쇄상의 잘못이나 제품의 성능 향상으로 인한 수정이 있을 수 있으며 사전 통보 없이 변경될 수 있습니다. 이 사용자 설명서는 저작권법에 의해 보호되고 있으며 그 저작권은 ㈜커미조아가 소유하고 있습니다. 이 설명서의 모든 설명, 정보 및 권장 사항이 추가 보증을 구성하는 것으로 해석될 수 없습니다. 저작권자의 사전 서면 동의 없이 무단으로 사용자설명서의 일부 또는 전체를 어떤 형태로든 복사, 전재, 재 배포 하는 행위는 저작권법과 그 외 법률에 의해 금지되어 있습니다.

# CONTENTS

| Chapte | r 1. COMI-LX540 모션 컨트롤러 소개       | 1 |
|--------|----------------------------------|---|
| 1.1    | Feature                          | 3 |
|        | 1.1.1 Specification              | 3 |
|        | 1.1.2 Mechanical Characteristics | 4 |
|        | 1.1.3 Environmental Conditions   | 4 |
| 1.2    | Software Support                 | 5 |
|        | 1.2.1 COMI-XMaster               | 5 |
|        | 1.2.2 COMI-Motion Builder V3     | 6 |
|        | 1.2.3 COMI-SDK                   | 6 |
| 1.3    | Available Servo Driver           | 7 |
| 1.4    | Available Accessories            | 8 |
|        | 1.4.1 SSCNET-III 통신용 Fiber Cable | 8 |
|        | 1.4.2 Machine I/O용 Connector     | 9 |
|        | 1.4.3 Machine I/O용 Connector     | 9 |
| Chapte | r 2. COMI-LX540 설치 1             | 0 |
| 2.1    | Outline Drawing (외관도) 1          | 0 |
| 2.2    | Hardware Installation 순서1        | 1 |
|        | 2.2.1 사용환경                       | 1 |
|        | 2.2.2 PCI Slot 선택                | 1 |
|        | 2.2.3 스위치 설정                     | 1 |
|        | 2.2.4 COMI-LX540 Board 설치 1      | 2 |
| 2.3    | Software Driver Installation 1   | 3 |

| Chapter 3. COMI-LX540 결선    | 1 7 |
|-----------------------------|-----|
| 3.1 서보드라이버 설정               |     |
| 3.1.1 축선택 로터리 스위치 (SW1)     |     |
| 3.1.2 테스트 운전 결환 스위치         |     |
| 3.2 System 구성               |     |
| 3.3 SSCNET-Ⅲ 통신 연결          |     |
| 3.3.1 SSCNET-III 통신용 케이블    |     |
| 3.3.2 SSCNET-III 통신용 케이블 포선 |     |

# 

# Chapter 1. COMI-LX540 모션 컨트롤러 소개

[그림 1 COMI-LX540]

COMI-LX540 은 PCI 기반의 Motion Controller로 MITSUBISHI 사의 Servo System Controller Network 인 SSCNET-III Master 제어 보드입니다. 최대 16축까지 연결하여 제어할 수 있으며, 안정성을 바탕으로, 강력한 Motion Control 기능과 편리한 유저 인터페이스를 제공합니다.

#### □ 강력한 Motion Control 기능

COMI-LX540 은 최대 16축의 실시간 동기 제어를 할 수 있으며, S-Curve 가·감속 프로파일을 포함한 직선 보간(최대 16축), 원호 보간(2축), 스플라인(Spline) 보간, 헬리컬(Helical) 보간 등의 보간 기능을 제공합니다. 또한 연속 보간 기능(Listed Motion기능)과 구동 중 보정기능(Override 기능)을 제공하여 사용자가 보다 유연하게 모션제어를 할 수 있습니다.

#### □ 안정성

SSCNET-III 은 물리적으로 광통신을 이용하기 때문에 외부의 통신 노이즈가 유입될 수 없습니 다. 또한, 제어보드는 보드 내에 독립된 Embeded Processor (DSP) 가 내장되어 PC가 다운되는 경우에도 안정성을 확보할 수 있는 구조로 설계되어 있습니다.

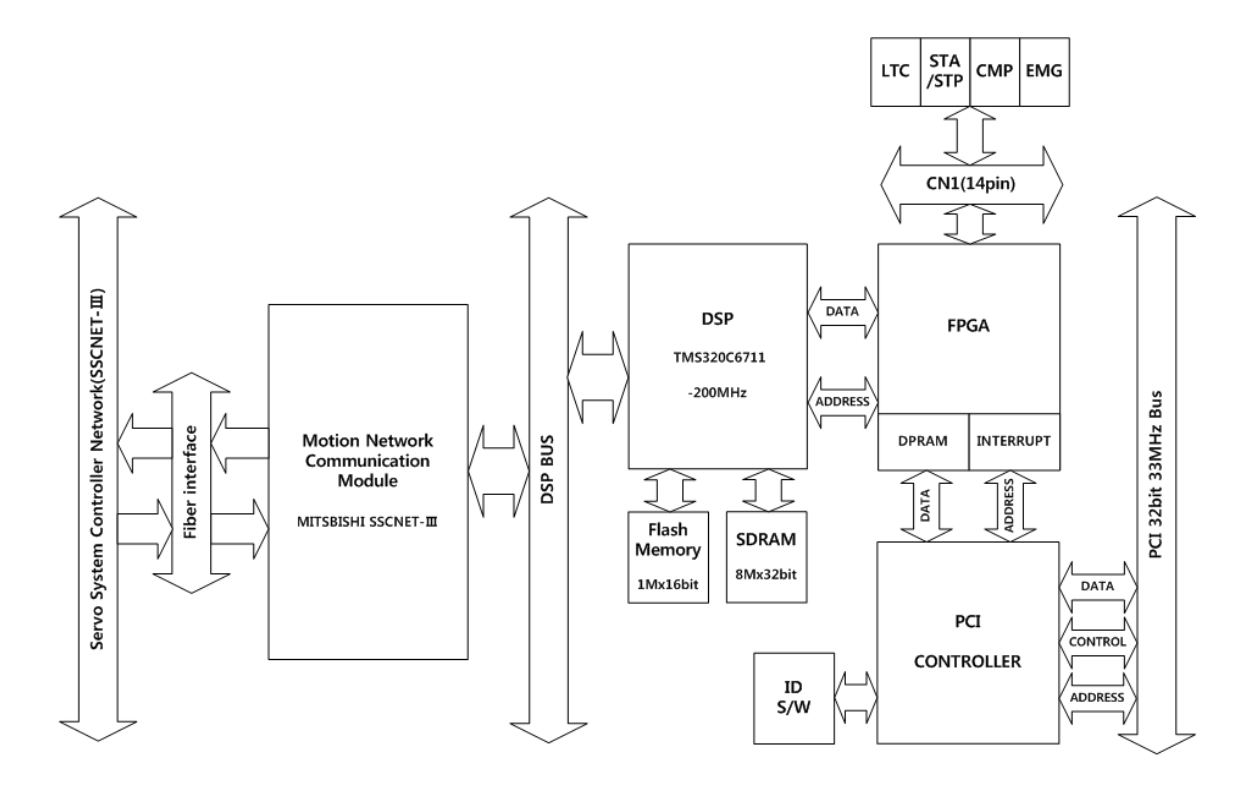

[그림 2 Block Diagram]

# 1.1 Feature

□ MITSYBISHI사의 Field Network, SSCNET - III전용 PCI기반 모션 컨트롤 보드

- □ 최대 16축 동기 제어 가능
- □ 전송속도 : 50Mbps
- □ 제어주기 : 0.888ms
- $\Box$  Machine I./O : LTC, STA/STP, EMG, CMP
- $\hfill\square$  Machine I/O Isolation

#### 1.1.1 Specification

| 분 류              | 하 목                | 사 양                                                             |  |  |
|------------------|--------------------|-----------------------------------------------------------------|--|--|
|                  | PCI BUS Type       | PCI Rev. 2.2                                                    |  |  |
| PCUnterface      | PCI BUS Data width | 32-bits                                                         |  |  |
| PCI Interface    | PCI BUS Voltage    | 3.3 V, 5.0 V                                                    |  |  |
|                  | PCI BUS frequency  | 33Mhz                                                           |  |  |
|                  | Connector          | Fiber Connector                                                 |  |  |
|                  | Cable              | SSCNET-III Cable(Fiber Cable)                                   |  |  |
|                  | Protocol           | SSCNET-III<br>(MITSYBISHI Field Network<br>Standard Protocol)   |  |  |
| Driver Interface | 전송속도               | 50Mhz                                                           |  |  |
|                  | 전송주기               | 0.888 ms for 16 Axes<br>0.444 ms for 8 Axes                     |  |  |
|                  | 전송 Data Width      | 32                                                              |  |  |
|                  | 최대 국간 전송 거리        | 50m (between station)                                           |  |  |
|                  | DSP                | [TI] TMS320C6711D                                               |  |  |
|                  | 연산 데이터 형식          | Fixed / Floating Point                                          |  |  |
| Processor        | Memory             | Flash:2MByte<br>Internal SRAM:64KByte<br>External SDRAM:64MByte |  |  |
|                  | 연산 속도              | Eight 32-bit instructions/Cycle<br>1200 MFLOPS                  |  |  |
|                  | Clock Rate         | 200Mhz                                                          |  |  |
|                  | 최대 제어가능 축수         | 16축                                                             |  |  |
| Motion Control   | 제어 주기              | 0.888 ms for 16 Axes<br>0.444 ms for 8 Axes                     |  |  |
|                  | 속도 프로파일            | Trapezoidal / S-Curve                                           |  |  |
|                  | 단축 이송 기능           | Jog Move<br>Point to Point motion                               |  |  |

| 보간 제어 기능 | 직선보간(최대 16축)<br>원호보간(최대 2축)<br>스플라인 보간<br>헬리컬 보간          |
|----------|-----------------------------------------------------------|
| 추가 제어 기능 | Zero return<br>Home return<br>Back lash<br>Gantry Control |

# 1.1.2 Mechanical Characteristics

| 항 목        | 사 양                    |
|------------|------------------------|
| Board Size | 190mm × 114 mm         |
| 거며 패너 귀네더  | 1 Port Fiber Connector |
| 신번 패럴 기획니  | 16Pin I/O Port         |
| Switch     | 4pin 1개                |
| LED        | 6개                     |
| Buzzer     | 1개                     |

# 1.1.3 Environmental Conditions

| 항 목               | 사 양                        |
|-------------------|----------------------------|
| 동작 온도 범위          | 0°C ~ 50°C                 |
| 보관 온도 범위          | -20°C ~ 80°C               |
| 동작 습도 범위          | 5% ~ 90%RH, non-condensing |
| 보관 온도 범위          | 5% ~ 90%RH, non-condensing |
| PCI Slot 공급 전력    | +5V DC ± 5%, 900mA Max.    |
| <br>외부 공급 전력(I/O) | +24V DC ± 5%, 100mA Max.   |

## 1.2 Software Support

COMI-LX540는 사용자에게 다양한 제어 기능을 손쉽게 사용하기 위한 소프트웨어가 제 공됩니다.

제공되는 소프트웨어는 커미조아 홈페이지(www.comizoa.com)나 커미조아 고객지원 네 이버 카페(cafe.naver.com/comizoa)을 통하여 다운로드 받으실 수 있습니다.

1.2.1 COMI-XMaster

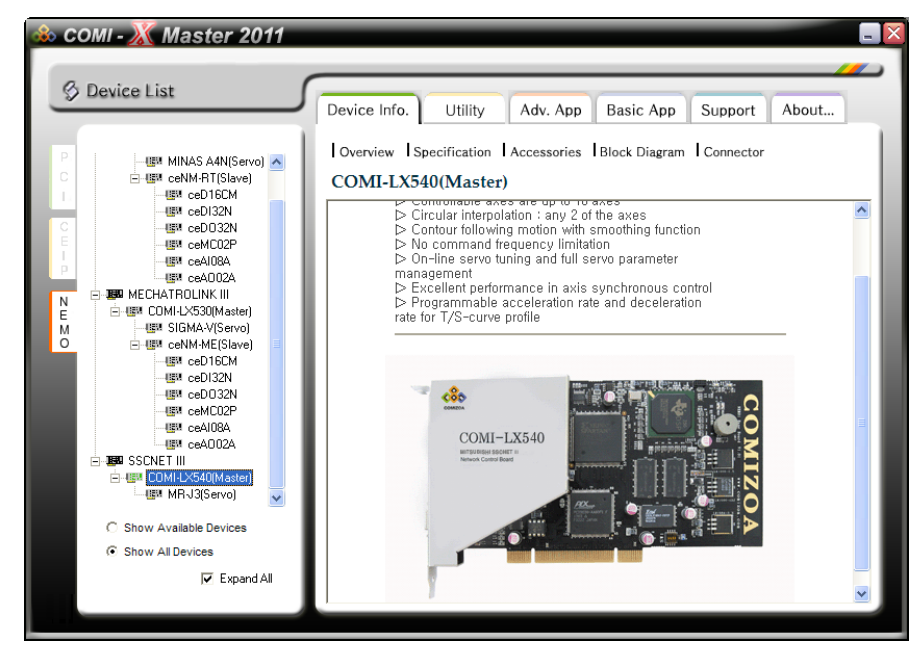

[그림 3 COMI-XMaster2010]

COMI-XMaster는 각 디바이스의 전반적인 기능 테스트를 손쉽게 수행할 수 있도록 하였으며 사용자 친화적이면서도 강력한 기능을 가지는 그래픽 사용자 인터페이스를 제공하여 신호의 심도 있는 분석을 용이하게 해줍니다. 또한 다양 한 데이터 저장 방법을 제공하여 데이터의 후처리(Post Processing) 및 문서작 업을 용이하게 해줍니다. 본 프로그램은 스코프, 스펙트럼 분석기, 함수발생기 등 널리 사용되는 계측장비 에뮬레이션 프로그램 모듈을 제공하여 사용자에게 친숙하면서도 각 디바이스의 기능을 극대화할 수 있도록 제작되었습니다.

#### 1.2.2 COMI-Motion Builder V3

| 메인 설         | 정            | 작업          | 둘 보기        | 게 도움말          |                  |                  | F OFF          | OFF       | OFF    |
|--------------|--------------|-------------|-------------|----------------|------------------|------------------|----------------|-----------|--------|
| atform > PCI | Motion : Nor | ie .        |             |                | << <             |                  | s O Axis 1     | Axis 2 A  | xis 3  |
| Action Men   | Device Info  | Motion Conf | fig         |                |                  |                  |                |           |        |
| Dev          | /ice Info.   |             |             |                | 3D Emulator M    | otion I/O Motion | State Position | /Velocity |        |
| Inst         | alled Device |             |             |                | Motion status    |                  |                |           |        |
|              |              |             |             |                |                  |                  |                |           |        |
| No.          | Model        | Instance    | Slot        | Number of Axes | Axis 0           | Stop             |                |           |        |
|              |              |             |             |                | Axis 1           | Stop             |                |           |        |
|              |              |             |             |                | Axis 2           | Stop             |                |           |        |
| >            |              |             |             |                | Axis 3           | Stop             |                |           |        |
|              |              |             |             |                | 😧 Position / Sp  | eed Status       |                |           |        |
| Sele         | ted Device   |             |             |                | С                | Axis 0           | Axis 1         | Axis 2    | Axis 3 |
| ŝ            |              |             |             |                | Command Pos.     | 0.00             | 0.00           | 0.00      | 0.0    |
| 9            |              |             |             |                | Feedback Pos.    | 0.00             | 0.00           | 0.00      | 0.0    |
| 2            |              |             |             |                | Command Vel.     | 0.00             | 0.00           | 0.00      | 0.0    |
|              |              |             |             |                | Feedback ¥el.    | 0.00             | 0.00           | 0.00      | 0.0    |
|              |              |             |             |                | 😢 Machine I/O    | status           |                |           |        |
| 10.00        |              |             |             |                |                  | Axis O           | Axis 1         | Axis 2    | Axis 3 |
|              |              |             |             |                | Direction        | DIR              |                |           |        |
| 2            |              |             |             |                | Servo alarm      |                  |                |           |        |
|              |              |             |             |                | Encoder zero     |                  |                |           |        |
| à            |              |             |             |                | Servo inposition | INP              |                |           |        |
|              |              |             |             |                | Servo ready      | RD Y             |                |           |        |
| à            |              |             |             |                | Positive limit   |                  |                |           |        |
| í l          |              |             |             |                | Negative limit   | -EL              |                |           |        |
| à            |              |             |             |                | Origin           | ORG              | ORG            | ORG       | URG    |
|              |              |             |             |                |                  |                  |                |           |        |
|              |              | 1           | Avic 0 · St | on Avi         | 1 Stop           | vic 2 · Stop     | Avic 3         | · ·       | 0.7140 |

[그림 4 COMI-MotionBuilder V3]

COMI-MotionBuilder 유틸리티 프로그램은 ㈜커미조아 모션 제어용 디바이스 전용 유틸리티 프로그램입니다. 본 프로그램은 모션 제어용 디바이스의 전반적 인 기능 테스트를 손쉽게 수행할 수 있도록 하였으며, 구조물 없이도 3D에뮬레 이터를 이용한 경로추적 및 각종 모니터링이 가능한 가상구동을 통해, 알고리즘 설계시에 적은 리스크로 실험할 수 있도록 도와줍니다. 또한, 코드 자동생성기 능을 통하여, 보다 빠르고 쉬운 응용프로그램 제작환경을 지원합니다.

#### 1.2.3 COMI-SDK

COMI-LX540과 함께 제공되는 라이브러리 CMCSDK는 "COMIZOA Motion Environment"를 기반으로 한 장치 관리의 편의성을 제공하며, DLL(Dynamic Link Library) 형태의 라이브러리 장점을 통해 유지 보수 및 귀사의 제품 구현 에서의 간편함과 신뢰성 있는 독립형 동적 연결 라이브러리를 제공합니다. CMCSDK에 대한 자세한 기능 및 활용에 관한 내용은 "COMI-LX540 SDK API Reference Manual" 을 참조하시길 바랍니다.

# 1.3 Available Servo Driver

#### □ MITSUBISHI AC Servo Amp : MR-J3-B type Servo Amp

SSCNET-III 적용된 서보 앰프 제품으로는 **MITSUBISHI** 사의 서보앰프인 MR-J3-B type Servo Amp 제품이 있습니다.

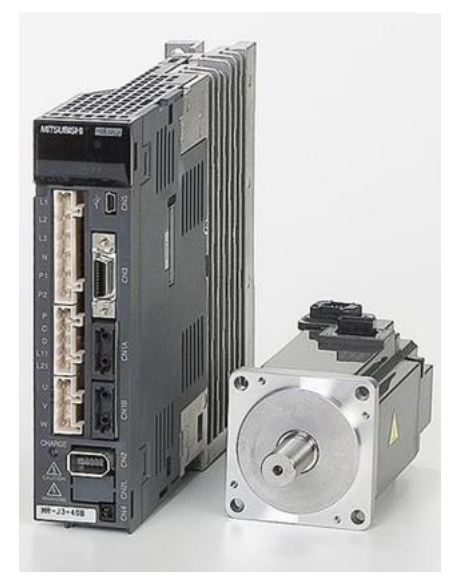

[그림 5 AC Servo Amp MR-J3-B type ]

아래의 그림 7은 MR-J3-B type의 모델번호입니다. 보다 자세한 내용은 MITSUBISHI 사의 홈페이지에서 제공하는 User's manual을 참고하시길 바랍니다.

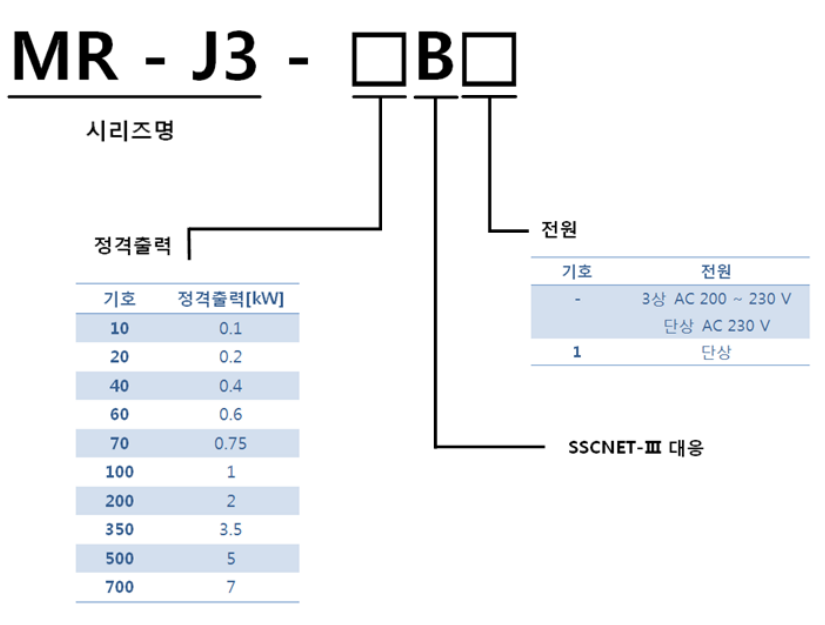

[그림 6 MR-J3-B type Model]

#### 1.4 Available Accessories

COMI-LX540에 사용 가능한 액세서리는 SSCNET-III 통신용 광 커넥터와 광 케이블, 서보드라이버와 LTC, STA, STP, EMG, CMP 등의 신호를 주고 받기 위한 Machine I/O 용 커넥터와 케이블, 터미널 보드 등이 있으며 이 액세서리의 구매와 사용 여부는 사용 자의 선택 사항입니다.

#### 1.4.1 SSCNET-Ⅲ 통신용 Fiber Cable

SSCNET-Ⅲ 는 광통신 방식을 채용하고 있습니다. SSCNET-Ⅲ 전용 광 케이 블을 사용하시길 권장합니다.

□ SSCNET-III 전용케이블

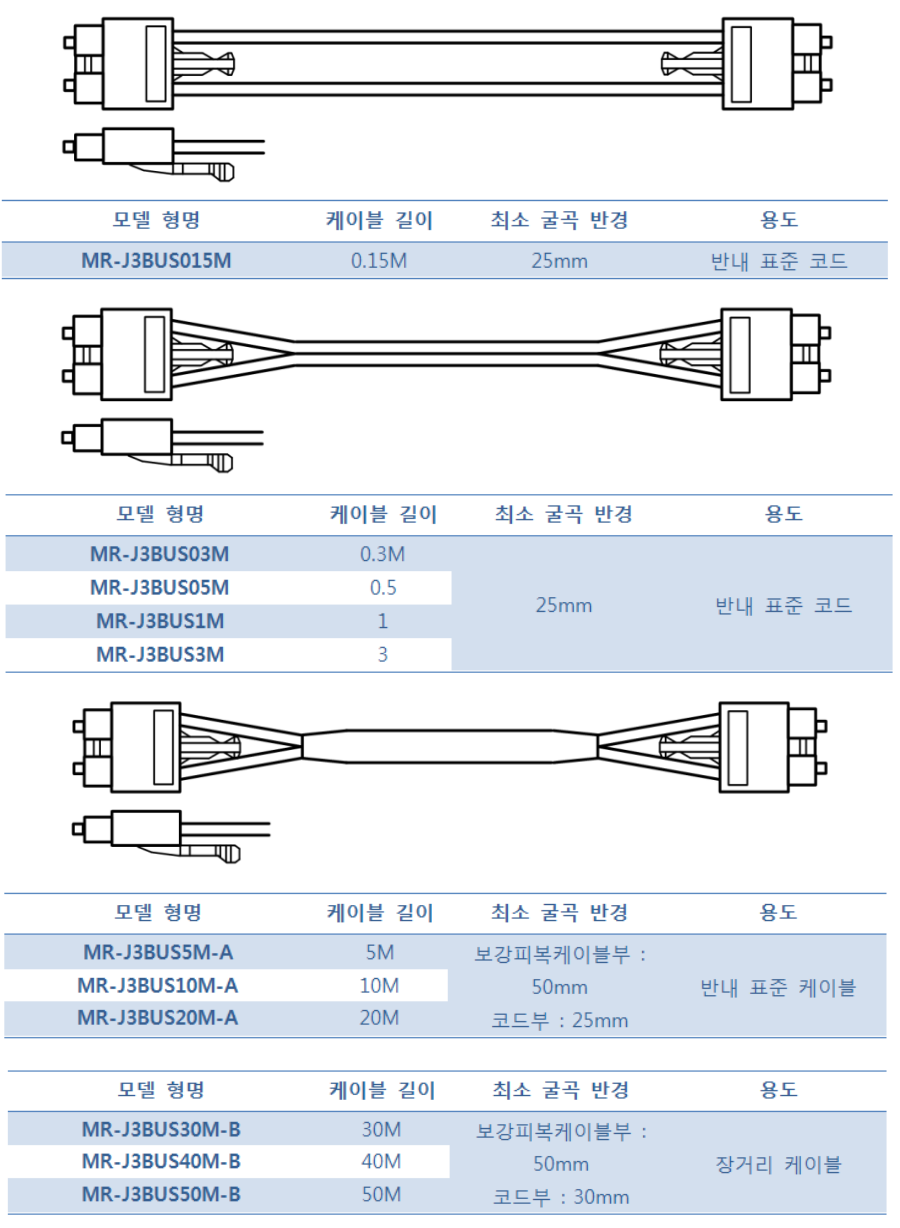

[그림 8 SSCNET-Ⅲ 전용케이블]

| 분류          | Connector                            | Hood                              |  |  |
|-------------|--------------------------------------|-----------------------------------|--|--|
| lmage       |                                      |                                   |  |  |
| 제조사         |                                      | 3M                                |  |  |
| Part Number | MDR10114-3000PE                      | 10314-52A0-008                    |  |  |
| Description | Solder Plug<br>Connector( Shielded ) | Solder Plug Junction<br>( Screw ) |  |  |
| Wire        | 24, 26, 28                           | & 30 AWG                          |  |  |

# 1.4.2 Machine I/O용 Connector

## 1.4.3 Machine I/O용 Connector

COMI-LX540 의 Machine I/O Connection을 위한 20 Port Terminal Board를제 공하고 있습니다. Machine I/O 연결법은 **3.5.4** Machine I/O 연결 방법을 참조 하시길 바랍니다.

| 외형 | 특징                                              |
|----|-------------------------------------------------|
|    | 제품번호 : SA-1H20 (20Pin)                          |
|    | 사이즈 :57*43*42(mm)                               |
|    | 원터치 방식                                          |
|    | 제품번호 : TG-1H20S (20Pin)<br>사이즈 : 85*40*36.8(mm) |

# Chapter 2. COMI-LX540 설치

2.1 Outline Drawing (외관도)

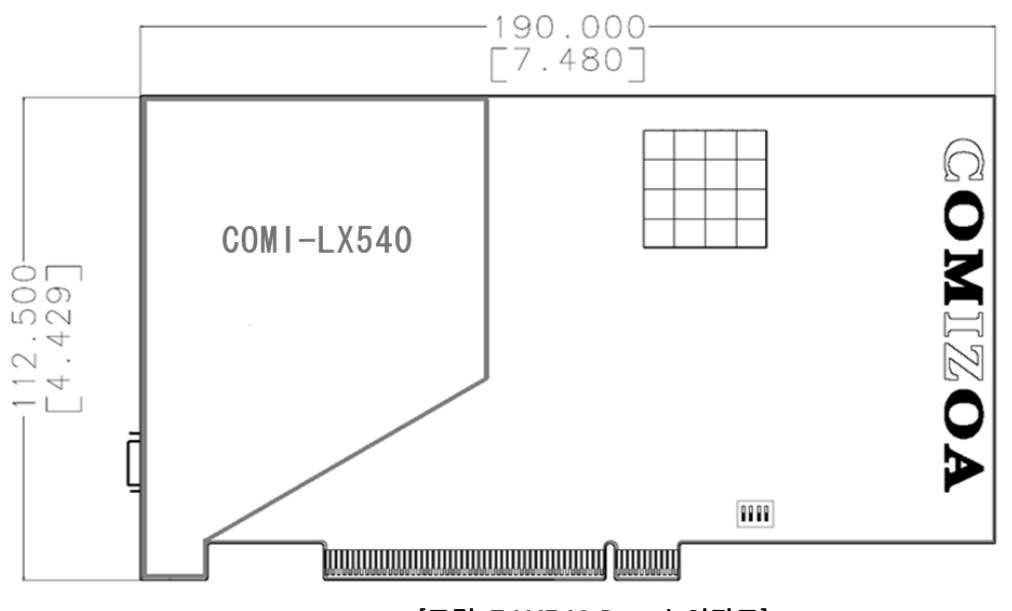

| [그림 | 7 | LX540 | Board | 외관도] |
|-----|---|-------|-------|------|
|-----|---|-------|-------|------|

| Switch | Card Index selection 스위치 (0-N) |
|--------|--------------------------------|
| LED 1  | RUN LED                        |
| LED 2  | ERROR LED                      |
| Buzzer | ERROR Buzzer                   |
| CN 1   | SSCNET-Ⅲ 통신용 커넥터(Port 1)       |
| I/O    | Machine I/O 커넥터 ( CN1)         |
|        |                                |

## 2.2 Hardware Installation 순서

#### 2.2.1 사용환경

COMI-LX540 은 PCI Slot 에 장착하여, 사용자 프로그램에서 서보 드라이버 를 제어할 수 있도록 지원하는 모션 컨트롤 보드입니다. 사용할 수 있는 서보드 라이버는 MITSUBISHI 의 MR-J4-B 서보 드라이버입니다.

#### 2.2.2 PCI Slot 선택

COMI-LX540 은 PCI BUS 규격 Rev. 2.2 와 호환됩니다. COMI-LX540 은 +3.3V 및 +5V slot 에서 모두 사용될 수 있으며, 가능하면 PCI Bridge 와 가까 운 Slot 에 사용하는 것을 권장합니다. 제품 장착 시에는, 길이나 홀의 위치가 맞지 않는 슬롯에 강제로 삽입하지 않도

#### 2.2.3 스위치 설정

록 주의해야 합니다.

사용자의 시스템 환경에 따라 COMI-LX540 에 있는 Switch를 이용하여 Card ID를 설정하여 주십시오.

Card ID 는 COMI-LX540 을 여러장 사용하는 경우에 연결된 축을 구분하기 위한 용도로 사용됩니다.

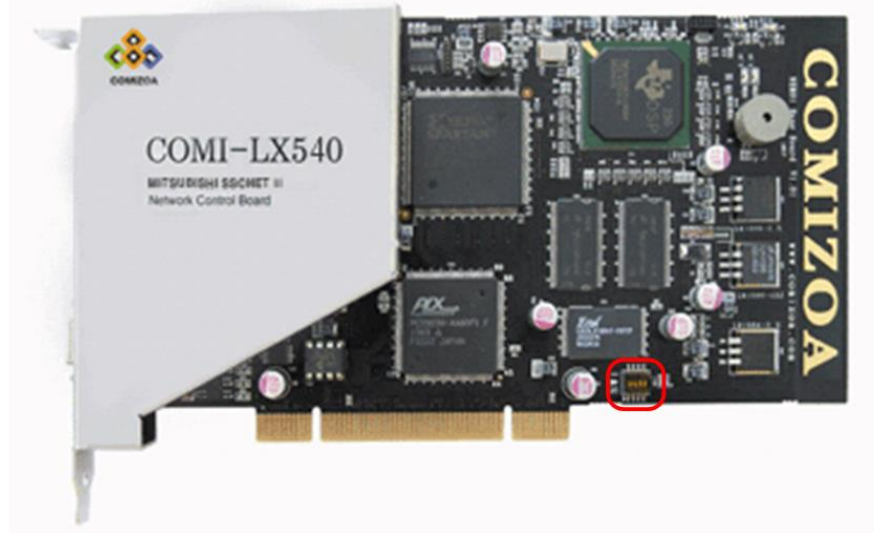

[그림 8 Card ID 설정 스위치]

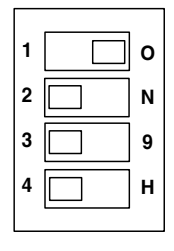

| \$3    | <b>설정치</b><br>P | Factory<br>Setting |
|--------|-----------------|--------------------|
| Pins 1 | 1               | 0                  |
| Pins 2 | 0               | 0                  |
| Pins 3 | 0               | 0                  |
| Pins 4 | 0               | 0                  |

#### 2.2.4 COMI-LX540 Board 설치

준비작업을 완료한 후, 다음순서에 따라 COMI-LX540 을 설치하여 주십시오.

- 1. 설치 할 컴퓨터 및 컴퓨터와 연결된 장치의 전원을 끄고, 전원플러그도 제거합니다.
- 2. 인체나 의복 등에 남아있는 정전기를 방전시키기 위하여 컴퓨터의 케이 스의 금속부분(Ground)를 접촉합니다.
- 3. 장착할 슬롯에 위치한 후면 패널을 제거합니다.
- 4. COMI-LX540 의 PCI 접속부분과 PCI 슬롯에 이물질을 확인하여 이물 질을 제거합니다.
  (먼지나 이물질이 있는 경우 Board 의 인식불가 및 오동작의 원인이 될 수 있습니다.)
- 5. PCI 슬롯에 COMI-LX540 를 정확하게 장착합니다. 장착 시에는 보드 내부의 회로부품을 접촉하지 않도록 주의하고, 브라켓 고정 시 보드가 휘 어지지 않도록 정확하게 장착해야 합니다.
- 6. 전원케이블을 다시 연결하고, 컴퓨터의 전원을 인가합니다.
- 컴퓨터의 부팅이 정상적으로 이루어진 후, 장치가 인식되고 이후 드라 이버 설치가 정확하게 되는 지 확인합니다.

# 2.3 Software Driver Installation

아래의 링크를 통하여 최신 버전의 드라이버를 다운받으신 후 다음과 같은 순서에 의하여 설치하여 주시길 바랍니다.

1. Windows가 새로운 PCI 보드를 인식하면 다음과 같은 메시지를 출력합니다.

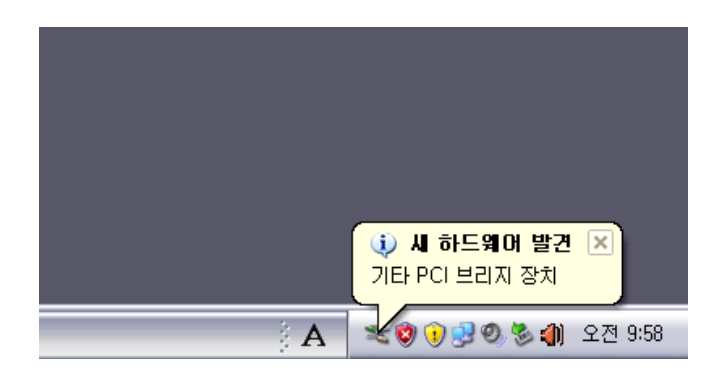

2. 다음과 같은 창이 출력되며 아래의 그림과 같이 설정한 후 다음 버튼을 클릭합니다.

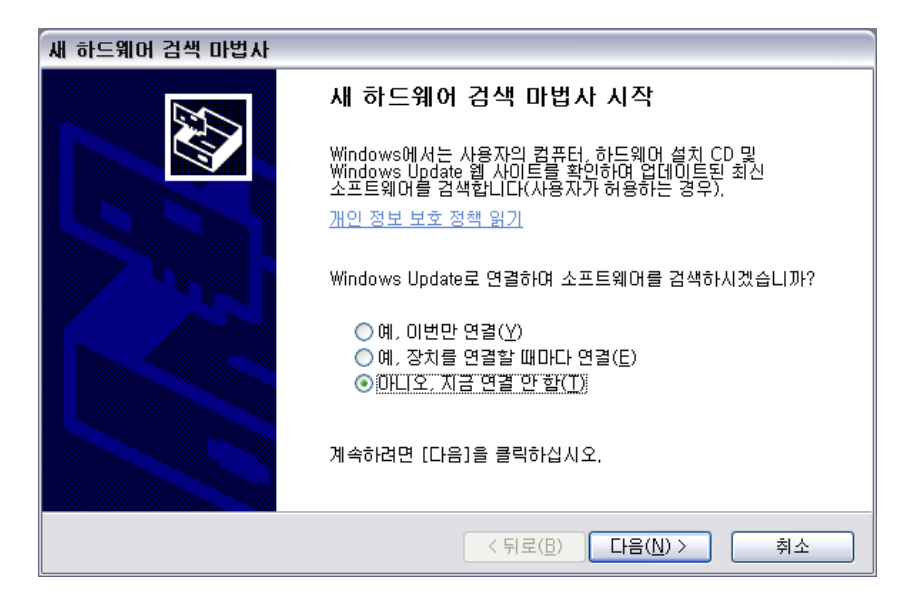

3. 다음과 같은 창이 출력되며 아래의 그림과 같이 설정한 후 다음 버튼을 클릭합니다.

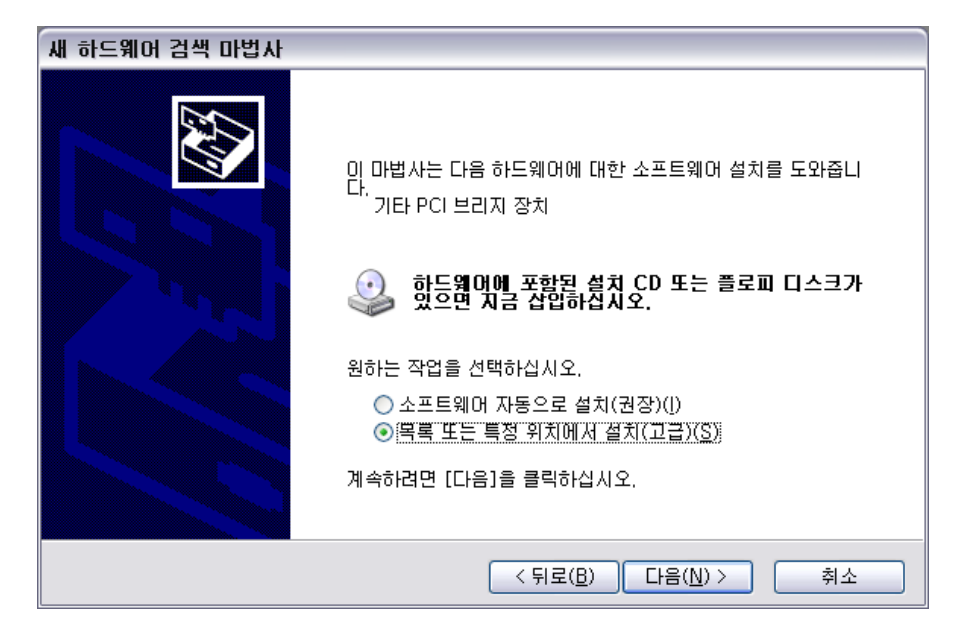

4. 다음과 같은 창이 출력되며 최신드라이버를 다운로드 한 폴더의 경로를 지정한 후 다음 버튼을 클릭합니다.

| 하드웨어 업데이트 마법사                                                                                                    |  |  |  |
|----------------------------------------------------------------------------------------------------|--|--|--|
| 검색 및 설치 옵션을 선택하십시오.                                                                                                    |  |  |  |
| ⊙ 이 위치에서 가장 적합한 드라이버 검색( <u>S</u> )<br>아래 확인란을 사용하여 기본 검색 위치(로컬 경로 및 이동식 미디어)를 제한하거나 확장하십<br>시오, 검색한 것 중 최적의 드라이버를 설치할 것입니다.                   |  |  |  |
| <ul> <li>□ 이동식 미디어 검색(플로피, CD-ROM,)(<u>M</u>)</li> <li>✓ 검색할 때 다음 위치 포함(<u>0</u>):</li> <li>c:₩LX540_Driver</li> <li>文마보기(<u>B</u>)</li> </ul> |  |  |  |
| ○ 검색 안 함, 설치할 드라이버를 직접 선택(D)<br>목록에서 장치 드라이버를 선택하려면 이 옵션을 선택하십시오, 사용자가 선택한 드라이버가<br>사용자 하드웨어에 가장 일치하는 것임을 보장하지 않습니다.                           |  |  |  |
| < 뒤로( <u>B</u> ) 다음( <u>N</u> ) > 취소                                                                                                    |  |  |  |

5. 다음과 같이 드라이버가 설치됩니다.

| 하드웨어 업데이트 마법사                                           |                                                  |    |  |
|---------------------------------------------------------|--------------------------------------------------|----|--|
| 마법사가 소프트웨어를 설치하는 동안 기다려 주십시오                            |                                                  |    |  |
| <b>⊞</b> ∰                                              | COMI-LX540 SSCNET-3 Motion Network Control Board |    |  |
|                                                         | 6                                                |    |  |
| 나중에 복원해야 할 경우를 위해, 시스템 복원 지점 설정하고 이<br>전 파일을 백업하고 있습니다. |                                                  |    |  |
| ļ                                                       | < 뒤로( <u>B</u> ) 다음( <u>N</u> ) >                | 취소 |  |

6. 설치가 완료가 되면 다음과 같은 창이 출력됩니다.

| 하드웨어 업데이트 마법사 |                                                                                                    |  |
|---------------|----------------------------------------------------------------------------------------------------|--|
|               | 하드웨어 업데이트 마법사 완료<br>이 마법사가 다음 하드웨어에 대한 소프트웨어 설치를 끝냈습니<br>다.<br>COMI-LX540 SSCNET-3 Motion Network Control<br>Board |  |
|               | 이 마법사가 다음 하드웨어에 대한 소프트웨어 설치를 끝냈습니<br>다.<br>COMI-LX540 SSCNET-3 Motion Network Control<br>Board                     |  |
|               | 마법사를 끝내려면 [마침]을 클릭하십시오.<br>< 뒤로(B) 마침 취소                                                                           |  |

7. 장치 관리자를 확인하면 드라이버가 정상적으로 설치됨을 확인할 수 있습니다.

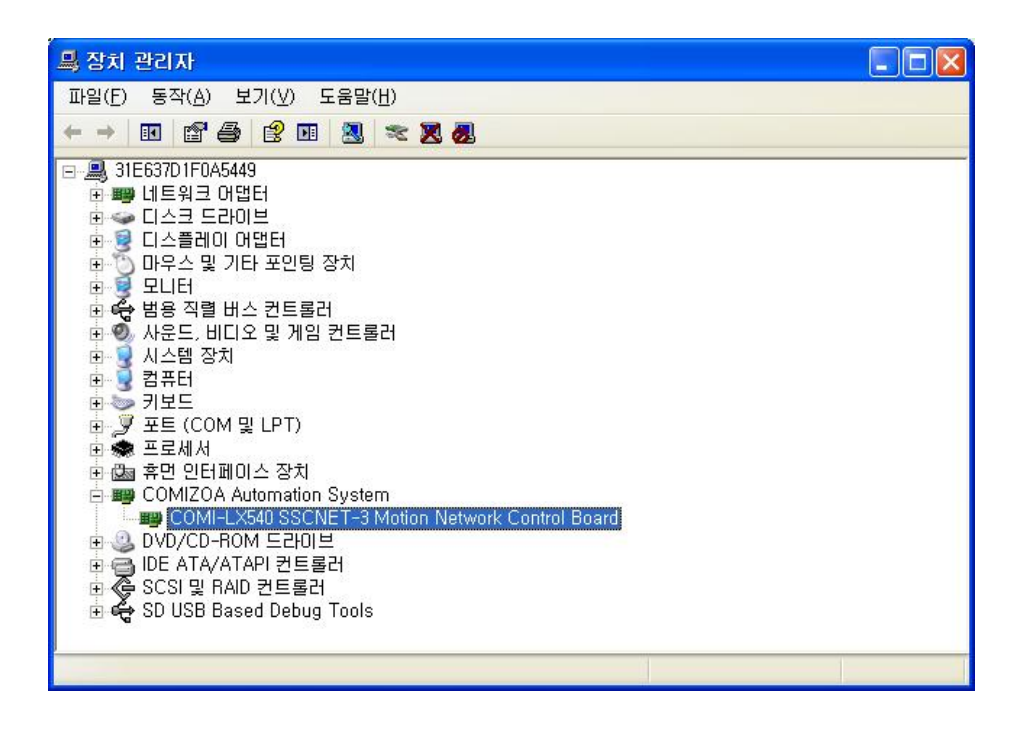

Chapter 3. COMI-LX540 결선

# 3.1 서보드라이버 설정

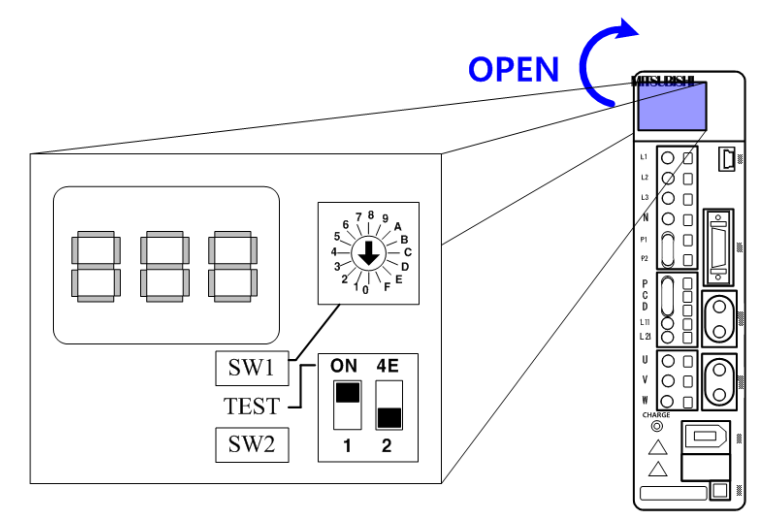

[그림 9 서보드라이버 설정]

전면 커버를 열면 서보 드라이버를 설정할 수 있는 스위치들과 드라이버의 상태를 볼 수 있는 3개의 7-Segment LED가 있습니다. 이 스위치들을 COMI-LX540에 맞는 설정을 한 후 연결하여 주시길 바랍니다. 다음의 표는 각 스위치와 LED의 기능에 대한 표 입니 다.

| 요소                | 기 능                    |
|-------------------|------------------------|
| SW1               | 축선택 로터리 스위치(서보앰프의 축번호) |
| SW2               | 테스트 운전 절환 스위치          |
| 3자리수<br>7세그먼트 LED | 서보상태, 알람 No 등 표시       |

17

3.1.1 축선택 로터리 스위치 (SW1)

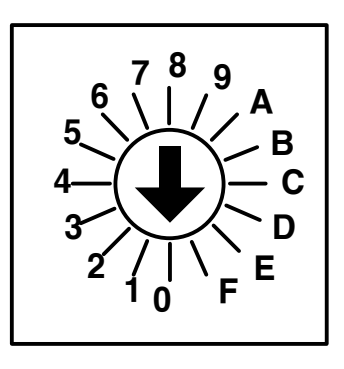

SW1 은 서보 앰프의 축번호를 설정하기 위한 축 선택 로터리 스위치로 접속 순서에 관계 없이 설정할 수 있습니다.

1계의 통신계에서 동일한 제어축을 설정하면 정상 작동이 되지 않기 때문에 제 어축 설정을 한 후 기동하여야 합니다.

아래의 그림과 같이 예비 스위치(4E)가 OFF로 되어 있어야 설정한 축으로 정상 동작됩니다.

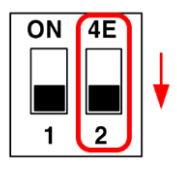

| 축선택 로터리<br>스위치( <b>SW1</b> ) | 내 용  | 표시 |
|------------------------------|------|----|
| 0                            | 제1축  | 01 |
| 1                            | 제2축  | 02 |
| 2                            | 제3축  | 03 |
| 3                            | 제4축  | 04 |
| 4                            | 제5축  | 05 |
| 5                            | 제6축  | 06 |
| 6                            | 제7축  | 07 |
| 7                            | 제8축  | 08 |
| 8                            | 제9축  | 09 |
| 9                            | 제10축 | 10 |
| А                            | 제11축 | 11 |
| В                            | 제12축 | 12 |
| С                            | 제13축 | 13 |
| D                            | 제14축 | 14 |
| E                            | 제15축 | 15 |
| F                            | 제16축 | 16 |

#### 3.1.2 테스트 운전 절환 스위치

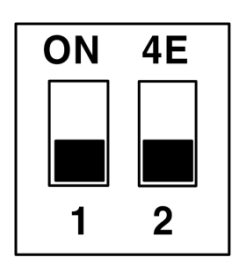

MR Configurator(셋 업 소프트웨어)를 사용해서 테스트 운전모드를 실행하는 경우에 사용되는 스위치로 ON으로 설정시 테스트 운전모드로 동작할 수 있습니 다.

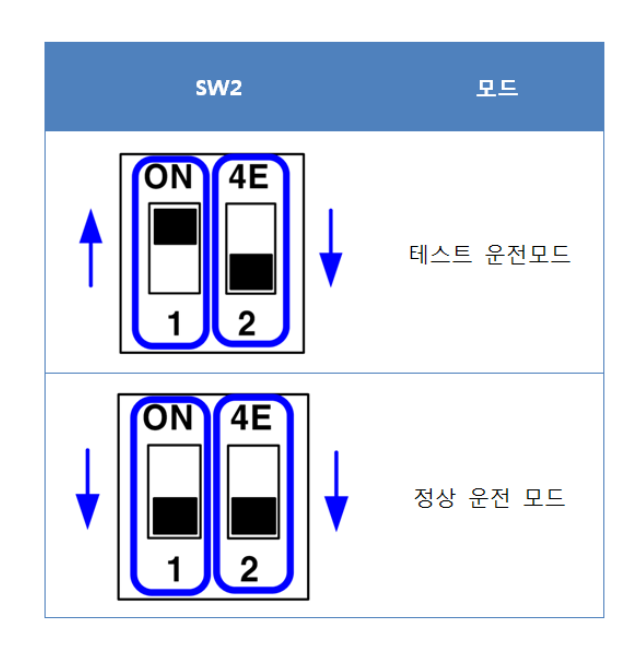

# 3.2 System 구성

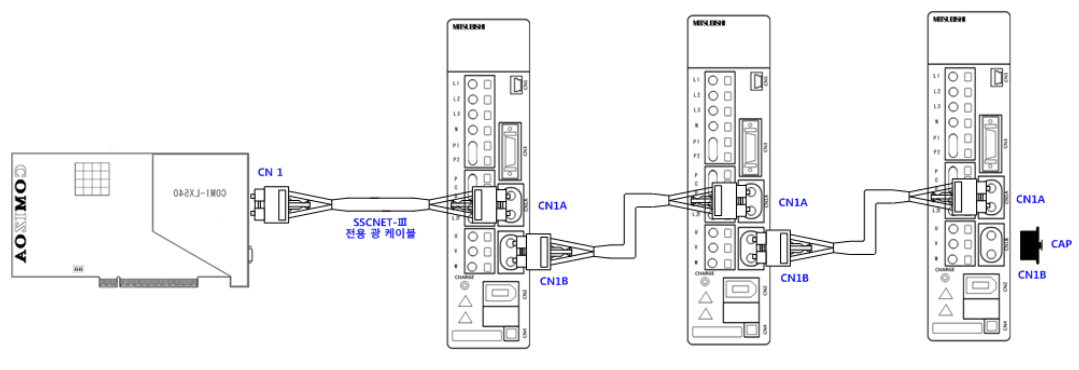

[그림 10 SSCNET-Ⅲ시스템 구성도]

COMI-LX540와 MITSUBISHI사의 MR-J3 B-type 서보 앰프를 이용하여 SSCNET-III시 스템을 구성할 수 있습니다. COMI-LX540에는 서보 앰프와 SSCNET-III 통신을 위한 1 개의 통신 포트가 제공되며 한 개의 SSCNET-III 시스템의 최대 길이는 50m로 구성할 수 있고 광통신을 이용한 시스템으로 노이즈에 강한 특징을 가지고 있습니다.

# 3.3 SSCNET-III 통신 연결

3.3.1 SSCNET-Ⅲ 통신용 케이블

□ SSCNET-III 전용 광 케이블(MR-J3BUS□M)

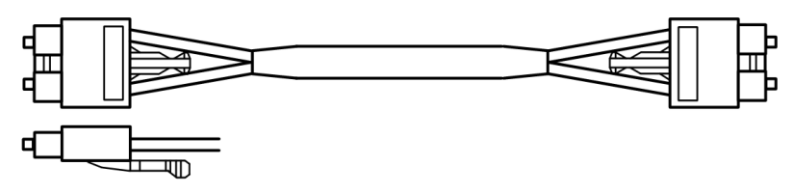

3.3.2 SSCNET-III 통신용 케이블 포선

광섬유를 사용한 SSCNET-III 케이블은 큰 충격, 측압, 당김, 휨, 뒤틀림 등의 힘이 가해지면, 내부가 변형되거나 접히거나 해서 광전송을 할 수 없게 됩니다. 특히 MR-J3BUSM, MR-J3BUS M-A의 광섬유는 합성 수지로 되어 있으므로, 불이나 고온에 노출되면 녹아버릴 수 있길 때문에 방열기나 회생옵션 등 고온이 되는 부분에 접촉하지 않도록 하여야 합니다.

다음 그림은 SSCNET-Ⅲ 케이블의 포선법에 대한 그림입니다.

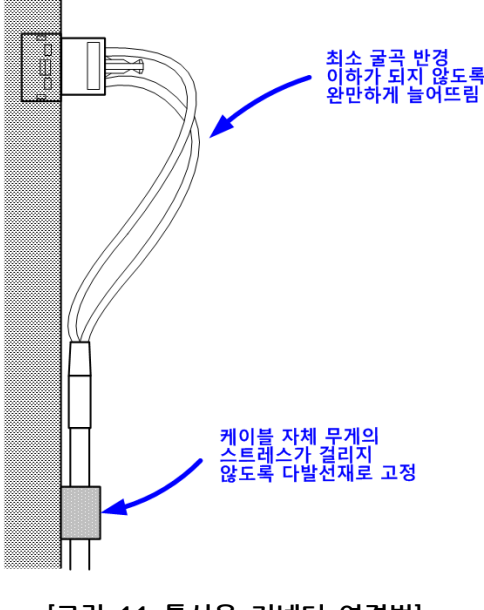

[그림 11 통신용 커넥터 연결법]

# Hardware Reference Manual Update List

| NO | VERSION | DATE        | Changes in              |
|----|---------|-------------|-------------------------|
| 1  | 1.00    |             | release                 |
| 2  | 1.01    | 2010.09.03. |                         |
| 3  | 1.02    | 2016.03.02  | 폰트 변경(나눔 고딕, 굴림), 양식 변경 |

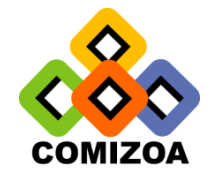

www.comizoa.co.kr www.comizoa.com cafe.naver.com/comizoa Tel) 042 - 861 - 3301~3 Fax) 042 - 861 - 3304

Hardware Support : Hardware@comizoa.co.kr Software Support : Software@comizoa.co.kr